# Connecting to Suffolk University's wireless WPA2 networks on Windows 10

## WiFi: Windows 10 Setup Guide

Your Windows 10 computer will automatically find all wireless networks in range.

- 1. Click the WiFi button in the bottom right corner of your screen to view the available networks.
- There are two Suffolk University WPA2 Networks: SU\_Staff\_WPA2 and SU\_Student\_WPA2. Select the appropriate one.
   Click Connect
- 3. Click Connect.
- 4. Enter your university email user-id only without the @suffolk.edu) and password, then submit.

Sometimes, it may be necessary to connect manually.

Manually Connect to WiFi in Windows 10

Create the WiFi network

- 1. Navigate to Network and Sharing Center.
  - Use Cortana ("Ask me anything" box in taskbar):

Type "network and sharing" in Cortana search box. If you can't find it, click the white circle to the right of the Windows Start button

|           | O Ask me anything                     | Ţ |  | ^ | (la | <b>(</b> 1) | II. | 12:00 PM<br>9/3/2015 |
|-----------|---------------------------------------|---|--|---|-----|-------------|-----|----------------------|
| Select Ne | etwork and Sharing Center in results. |   |  |   |     |             |     |                      |

- Use Start Menu:
  - 1. Click on the Windows Start button in the lower left corner.
  - 2. Select Settings.
  - 3. Select Network & Internet. The Status window will open.

Click Network and Sharing Center. This is the second link from the bottom of the page. The Network and Sharing Center window will open.

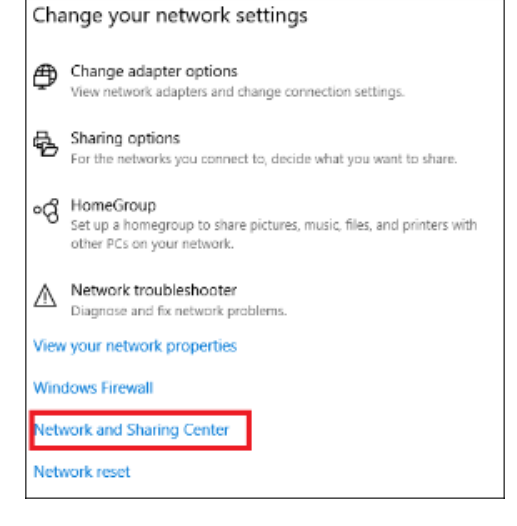

### Click Setup a new connection or network.

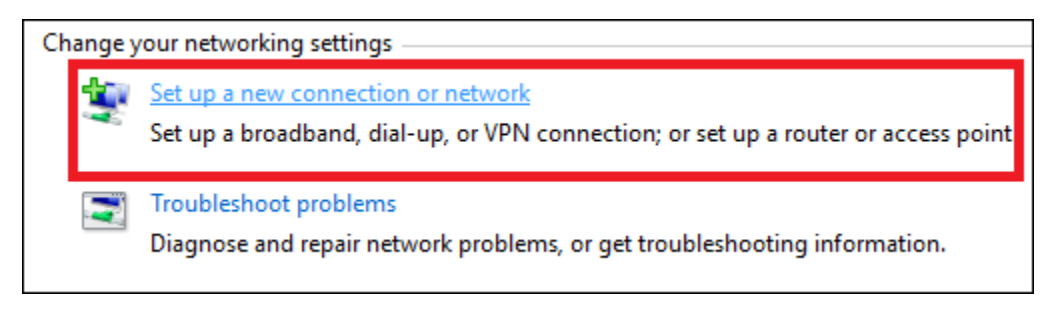

1. SelectManually connect to a wireless network in the Set Up a Connection or Network wizard

2. Click Next

- 3. Network Name: SU\_Staff\_WPA2 or SU\_Student\_WPA2
- 4. Select WPA2-Enterprise from the Security type dropdown menu
- 5. Click Next.
- 6. Click Change connection settings.
  - NOTE: If you receive a prompt saying the network already exists, try to "Forget" the network in WiFi Settings > Manage WiFi Networks, o r attempt to use a different name.
- 7. Click the Securitytab in the Wireless Network Properties window

#### Click Settings under Choose a network authentication method.

| Connection        | Security                                               | •                            |          |   |
|-------------------|--------------------------------------------------------|------------------------------|----------|---|
|                   |                                                        |                              |          |   |
| Security ty       | /pe:                                                   | WPA2-Enterprise              | ~        |   |
| Encryption        | type:                                                  | AES                          | ~        |   |
|                   |                                                        |                              |          |   |
|                   |                                                        |                              |          |   |
| Choose a r        | network au                                             | thentication method:         | -        |   |
| Microsoft         |                                                        | CAD (DEAD)                   | Cottings |   |
| Remem             | ber my cre                                             | dentials for this connectio  | n each   | / |
| Remem<br>time I'n | : Protected<br>Iber my cre<br>n logged on              | dentials for this connectio  | n each   |   |
| Advanc            | Protected<br>aber my cre<br>n logged on<br>ed settings | dentials for this connection | n each   |   |
| Advanc            | Protected<br>aber my cre<br>n logged on                | edentials for this connectio | n each   |   |

- Set the following Protected EAP Properties:
  - Select Authentication Method:Secured password (EAP-MSCHAP v2)
     Click OK.
- 1. Click Advanced settingsbutton in Wireless Setup Properties window
- 2. Check Specify authentication mode
- 3. Select User authentication
- 4. Click Save credential
- 5. Enter your Suffolk University login credentials without the @suffolk.edu.

#### Click OK in all remaining open windows to finish setup.

Forget (delete) a WiFi Network profile in Windows 10

- 1. Right click the Network icon on the lower right corner of your screen
- 2. ClickNetwork & Internet Settings
- 3. Choose Wi-Fion the left navigation bar.
- 4. Click Manage known networks
- 5. Select the network you want to delete.

Click Forget. The wireless network profile is deleted.

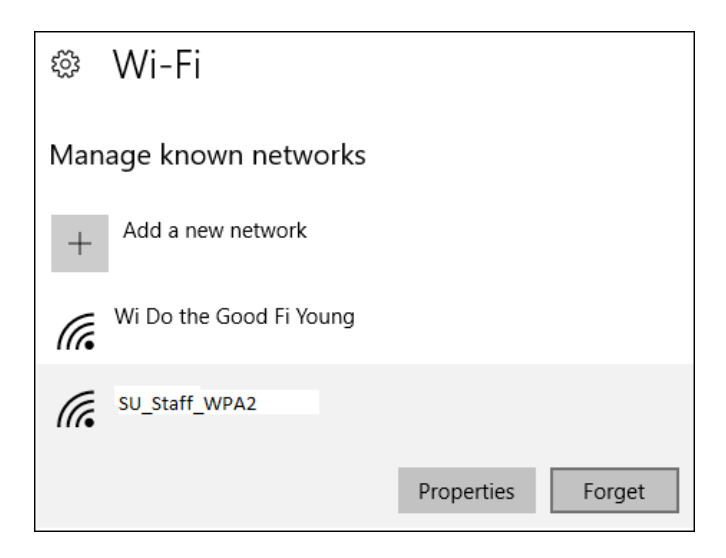

# **Related articles**

- Connecting to Suffolk University's wireless WPA2 networks on Windows 10
  How to check if 5Ghz is supported on your Windows or Mac laptop